# Toujours là pour vous aider

Enregistrez votre produit et obtenez de l'assistance sur le site www.philips.com/support

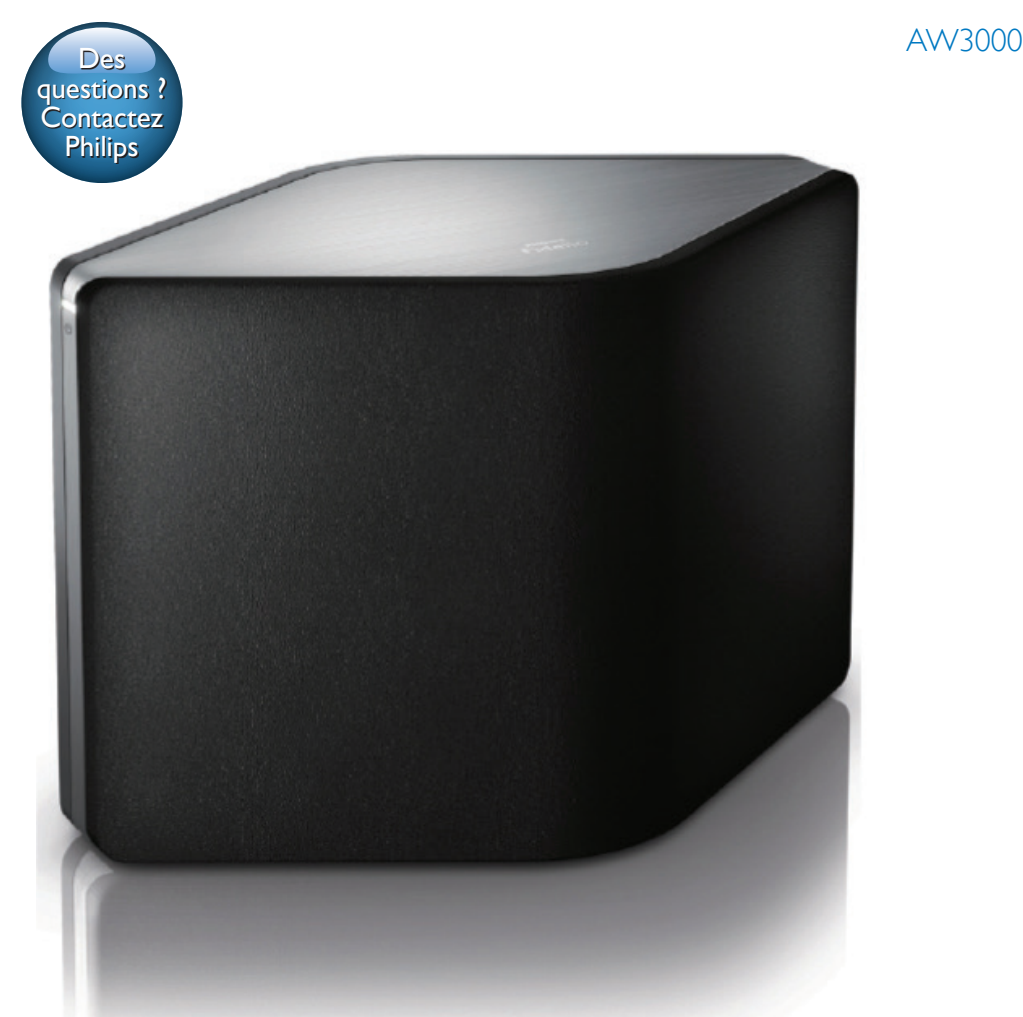

# Mode d'emploi

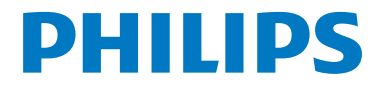

# Table des matières

| 1 | Important                                                                                                    | 2           |
|---|----------------------------------------------------------------------------------------------------|-------------|
|   | Sécurité<br>Avertissement                                                                                                    | 2<br>3      |
| 2 | Votre enceinte Hi-Fi sans fil<br>Introduction<br>Contenu de l'emballage<br>Autres éléments nécessaires                             | 4<br>4<br>4 |
|   | Présentation de l'unité principale                                                                                                 | 5           |
| 3 | Préparation<br>Téléchargez Philips AirStudio+ Lite                                                                                 | 6           |
|   | Connectez l'alimentation électrique et<br>allumez l'appareil                                                                       | 7           |
| 4 | Connexion de votre AW3000 au<br>réseau Wi-Fi domestique<br>Option 1 : configuration de la<br>connexion sans fil à un routeur autre | 9           |
|   | que WPS par l'intermédiaire d'un<br>appareil iOS<br>Option 2 : configuration par<br>l'intermédiaire d'un routeur Wi-Fi             | 10          |
|   | Android                                                                                                    | 12          |
|   | connexion sans fil à un routeur WPS                                                                                                | 14          |
|   | connexion filaire via un câble Ethernet                                                                                            | 16          |
| 5 | Lecture<br>Écoutez des stations de radio Internet                                                                                  | 17          |
|   | sur votre AW3000<br>Lecture à partir d'un appareil externe                                                                         | 17<br>20    |
| 6 | Mise à niveau du micrologiciel                                                                                                    | 21          |

| 7  | Informations sur le produit<br>Spécificités     | 23<br>23 |
|----|-------------------------------------------------|----------|
| 8  | Dépannage                                       | 24       |
| 9  | Annexe 1 : Montage de l'appareil<br>sur le mur  | 26       |
| 10 | Annexe 2 : Signification des couleurs du voyant | 27       |

# 1 Important

## Sécurité

Informations destinées à l'Europe : Signification des symboles de sécurité

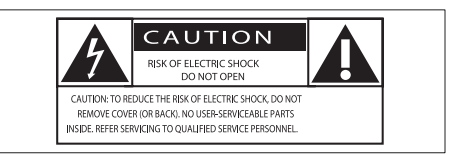

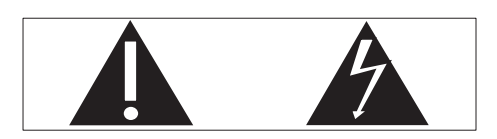

Le point d'exclamation signale des points importants et vous invite à consulter la documentation fournie afin d'éviter tout problème de fonctionnement et de maintenance.

Le symbole éclair signifie que les composants non isolés de l'appareil peuvent provoquer une décharge électrique.

Afin de limiter les risques d'incendie ou de décharge électrique, conservez l'appareil à l'abri de la pluie ou de l'humidité. Aucun objet rempli de liquide, tel qu'un vase, ne doit être placé sur l'appareil.

- 1 Lisez attentivement ces consignes.
- 2 Conservez soigneusement ces consignes.
- 3 Tenez compte de tous les avertissements.
- Respectez toutes les consignes.
- (5) N'utilisez pas cet appareil à proximité d'une source d'eau.
- 6 Nettoyez l'appareil avec un chiffon sec uniquement.

- (7) N'obstruez pas les orifices de ventilation. Installez l'appareil conformément aux consignes du fabricant.
- 8 Ne retirez pas le boîtier de l'appareil.
- (9) L'appareil ne doit pas être exposé aux fuites goutte à goutte ou aux éclaboussures, à la pluie ou à l'humidité.
- Conservez l'appareil à l'abri des rayons du soleil, des flammes nues et de toute source de chaleur.
- (1) N'installez pas l'appareil à proximité de sources de chaleur telles que des radiateurs, registres de chaleur, poêles ou autres appareils électriques (amplificateurs par exemple).
- (2) Ne placez aucun autre équipement électrique sur l'appareil.
- (13) Ne placez pas sur l'appareil d'objets susceptibles de l'endommager (par exemple, objets remplis de liquide ou bougies allumées).
- (14) Si la fiche d'alimentation ou un coupleur d'appareil est utilisé comme dispositif de sectionnement, celui-ci doit rester facilement accessible.

### Avertissement

- Ne retirez jamais le boîtier de l'appareil.
- Ne graissez jamais aucun composant de cet appareil.
- Ne posez jamais cet appareil sur un autre équipement électrique.
- Conservez cet appareil à l'abri des rayons du soleil, des flammes nues et de toute source de chaleur.
- Veillez à maintenir un accès facile au cordon d'alimentation, à la fiche ou à l'adaptateur pour débrancher l'appareil.

Risque de surchauffe ! N'installez jamais cet appareil dans un espace confiné. Laissez toujours au moins dix centimètres d'espace libre autour de cet appareil pour assurer une bonne ventilation. Assurez-vous que des rideaux ou d'autres objets ne recouvrent pas les orifices de ventilation de cet appareil.

### Avertissement

# **€€**0560

Ce produit est conforme aux spécifications d'interférence radio de la Communauté Européenne.

Ce produit est conforme aux spécifications de la directive 1999/5/CE.

#### Modifications

Les modifications non autorisées par le fabricant peuvent annuler le droit des utilisateurs à utiliser cet appareil.

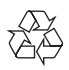

Cet appareil a été conçu et fabriqué avec des matériaux et des composants de haute qualité pouvant être recyclés et réutilisés.

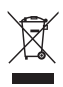

La présence du symbole de poubelle sur roues barrée sur un produit indique que ce dernier est conforme à la directive européenne 2002/96/CE.

Veuillez vous renseigner sur votre système local de gestion des déchets d'équipements électriques et électroniques.

Respectez la réglementation locale et ne jetez pas vos anciens appareils avec les ordures ménagères. La mise au rebut correcte de votre ancien appareil permet de préserver l'environnement et la santé.

#### Informations sur l'environnement

Tout emballage superflu a été supprimé. Nous avons fait notre possible pour permettre une séparation facile de l'emballage en trois matériaux : carton (boîte), polystyrène moussé (qui amortit les chocs) et polyéthylène (sacs, feuille protectrice en mousse). Votre appareil se compose de matériaux recyclables et réutilisables à condition d'être démontés par une entreprise spécialisée. Respectez les réglementations locales pour vous débarrasser des emballages, des piles usagées et de votre ancien équipement.

Android est une marque commerciale de Google Inc. L'utilisation de cette marque commerciale doit faire l'objet d'une autorisation de la part de Google.

#### Symbole d'équipement de classe II :

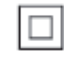

Appareil de CLASSE II avec système de double isolation et sans connexion protégée (mise à la terre) fournie.

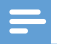

#### Remarque

La plaque signalétique est située sous l'appareil.

# 2 Votre enceinte Hi-Fi sans fil

Félicitations pour votre achat et bienvenue dans le monde de Philips ! Pour profiter pleinement de l'assistance offerte par Philips, enregistrez votre produit à l'adresse suivante : www.philips. com/welcome.

Si vous contactez Philips, vous devrez fournir les numéros de modèle et de série de cet appareil. Les numéros de série et de modèle sont indiqués sous l'appareil. Notez ces numéros ici : N° de modèle

N° de série \_\_\_\_\_

### Introduction

Avec cette enceinte Hi-Fi sans fil, vous pouvez :

- écouter de la musique envoyée depuis une application compatible DLNA/ UPnP;
- écouter des stations de radio Internet ou des services musicaux en ligne ;
- lire la musique d'autres appareils audio via la prise MP3-LINK.

### Contenu de l'emballage

Vérifiez et identifiez les différentes pièces contenues dans l'emballage :

- Enceinte Hi-Fi sans fil avec Wi-Fi intégré
- 1 adaptateur secteur
- Guide de démarrage rapide
- Fiche de sécurité

### Autres éléments nécessaires...

Pour diffuser le son audio sans fil sur AW3000, vous avez besoin des éléments suivants :

- un routeur certifié Wi-Fi ;
- un appareil iOS ou Android tel qu'un iPod touch/iPhone/iPad ou un téléphone ou une tablette Android ;
- l'application Philips AirStudio+ Lite disponible dans l'App Store Apple (pour les appareils iOS) ou le Play Store de Google (pour les appareils Android)

Votre AW3000 doit être connecté au même réseau local que votre appareil iOS/Android via le routeur Wi-Fi.

# Français

### Présentation de l'unité principale

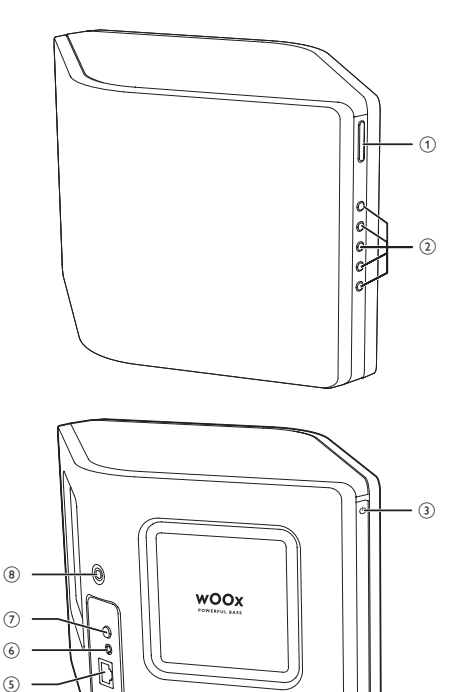

#### (1) +/-

(4)

• Permet de régler le volume.

#### (2) Touches numériques (1 à 5)

- Réglage d'une station de radio Internet présélectionnée.
- Touche numérique 1 : réinitialiser l'appareil.

- (3) Voyant/bouton  $\bigcirc$  d'état de charge
  - Permet d'afficher l'état actuel de l'appareil.
  - Allumez l'appareil ou mettez-le en mode veille normal/Éco.

#### (4) DC IN

Permet de connecter l'adaptateur secteur

#### (5) ETHERNET

(Facultatif) Permet de connecter un • routeur sans fil par un câble Ethernet (non fourni).

#### 6 MP3-LINK

Permet de connecter un baladeur audio externe au moyen d'un câble audio 3,5 mm (non fourni).

#### (7) Bouton WI-FI SETUP

- Permet de connecter l'unité à un réseau Wi-Fi
- (8) Trou de vis pour le montage mural

### Conseil

· Pour plus de détails sur le montage mural, vous pouvez accéder à l'annexe 1 (voir 'Annexe 1 : Montage de l'appareil sur le mur' à la page 29).

# 3 Préparation

Les instructions fournies dans ce chapitre doivent être suivies dans l'ordre énoncé.

### Téléchargez Philips AirStudio+ Lite sur votre smartphone ou vos tablettes

 (Pour les utilisateurs d'iPod touch/iPhone/ iPad) Installez Philips AirStudio+ Lite disponible dansl'App Store Apple et exécutez l'application.

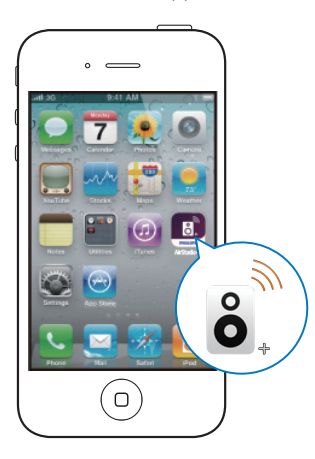

(Pour les utilisateurs de smartphones ou de tablettes Android) Installez **Philips AirStudio+ Lite** à partir du Google **Play Store** et exécutez l'application.

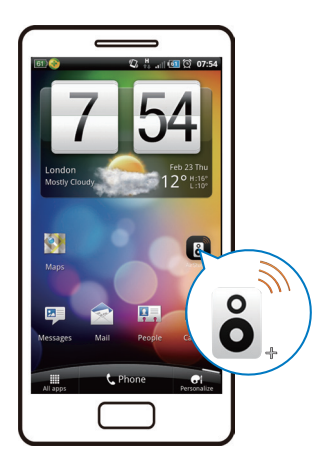

2 Cliquez avec le bouton droit pour afficher les pages de présentation, puis accédez à la page Setup initiale, ou tapez Passer l'intro pour entrer directement dans la page Setup initiale.

| <b>,</b>                                                         |
|------------------------------------------------------------------|
| Play your content wirelessly on your Philips<br>connected device |
| • • •                                                            |
| Skip Intro                                                       |
|                                                                  |

3 Dans la page Setup initiale, appuyez sur Configurer une nouvelle enceinte.

| ÔÔ                                         |
|--------------------------------------------|
|                                            |
| To connect your speaker for the first time |
| Setup a new speaker Speaker already setup  |

4 Lisez les étapes de configuration générales et appuyez sur **Suivant**.

| ≡Setup ()                               |
|-----------------------------------------|
| Setup is done in three steps            |
| <ol> <li>Prepare speaker</li> </ol>     |
| <ul> <li>Connect to speaker,</li> </ul> |
| Connect speaker to your network.        |
| Next                                    |

### Connectez l'alimentation électrique et allumez l'appareil

#### Attention

- Risque d'endommagement du produit ! Vérifiez que la tension d'alimentation correspond à la valeur de tension indiquée sous l'appareil.
- Risque d'électrocution ! Lorsque vous débranchez l'adaptateur secteur, tirez sur la fiche électrique, jamais sur le cordon.
- Avant de brancher le cordon d'alimentation, vérifiez que vous avez bien effectué toutes les autres connexions.
- 1 Lisez les instructions de raccordement électrique dans l'application.

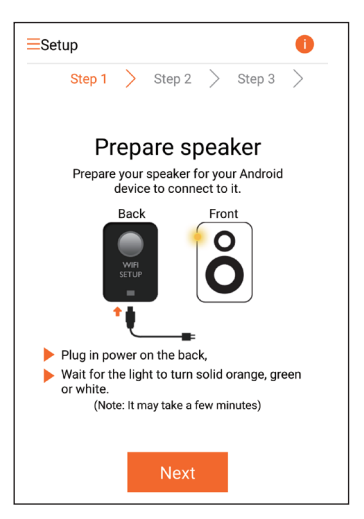

- 2 Connectez le cordon d'alimentation CA :
  - à la prise **DC IN**située à l'arrière de l'appareil ;
  - la prise d'alimentation murale.
  - ↦ L'appareil s'allume automatiquement.
  - → Le voyant d'état de charge clignote en orange pendant le démarrage.
  - → Après quelques secondes, lors de la configuration initiale, le voyant d'état de charge reste orange.

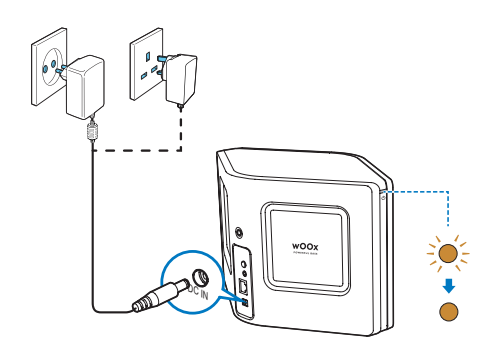

**3** Pour continuer, appuyez sur **Suivant** dans l'écran d'application.

## Basculer entre le mode veille normal et le mode veille Éco

- Pour faire basculer l'appareil en mode veille normal, appuyez brièvement sur le bouton marche/arrêt ci-dessus ( ひ).
  - → Le voyant d'état de charge s'allume en vert.
- Pour faire basculer l'appareil en mode veille Éco, maintenez enfoncé le bouton marche/ arrêt ci-dessus ( ひ) pendant moins que de 3 secondes, puis relâchez-le.
  - Le voyant d'état de charge s'allume en orange pendant quelques instants, puis s'éteint.
- Pour allumer l'appareil en mode veille normal ou veille Éco, appuyez de nouveau brièvement sur le bouton marche/arrêt ci-dessus ( & ).

|                                                        | Utilisation                                                                     | État du voyant                       |
|--------------------------------------------------------|---------------------------------------------------------------------------------|--------------------------------------|
| Allumé -><br>mode veille<br>normal                     | Appuyez briève-<br>ment sur le bou-<br>ton marche/arrêt<br>ci-dessus ( ひ ).     | Orange/blanc<br>-> Vert              |
| Allumé/Mode<br>veille normal<br><-> Mode<br>veille Éco | Maintenez<br>enfoncé le bou-<br>ton marche/arrêt<br>ci-dessus (                 | Orange/blanc<br>ou vert -><br>Éteint |
| Mode veille<br>normal/Mode<br>veille Éco -><br>Allumé  | Appuyez briè-<br>vement sur le<br>bouton marche/<br>arrêt ci-dessus<br>( ( ( ). | Vert/éteint -><br>Orange/blanc       |

# 4 Connexion de votre AW3000 au réseau Wi-Fi domestique

Pour connecter votre AW3000 à votre réseau domestique Wi-Fi existant, vous devez appliquer les paramètres Wi-Fi de votre réseau domestique au AW3000.

Choisissez votre meilleure méthode de configuration en fonction des conditions préalables reprises ci-dessous.

| La plate-<br>forme<br>de votre<br>appareil<br>mobile | Le type<br>de votre<br>routeur<br>Wi-Fi | Autre<br>exigence | Méthode de configuration                                                                                                    |
|------------------------------------------------------|-----------------------------------------|-------------------|----------------------------------------------------------------------------------------------------|
| iOS                                                  | Autre que<br>WPS                        | Non               | Choisissez<br>l'option 1 (voir<br>'Option 1 :<br>configura-<br>tion de la<br>connexion<br>sans fil à un<br>routeur autre<br>que WPS par<br>l'intermédiaire<br>d'un appareil<br>iOS' à la page<br>10). |
| Android                                              | Autre que<br>WPS                        | Non               | Choisissez<br>l'option 2 (voir<br>'Option 2 :<br>configuration<br>par l'intermé-<br>diaire d'un<br>routeur Wi-Fi<br>autre que WPS<br>et d'un appa-<br>reil Android' à<br>la page 12)                  |

| iOS ou<br>Android | WPS                  | Non                                | Choisissez<br>l'option 3 (voir<br>'Option 3 :<br>configura-<br>tion de la<br>connexion<br>sans fil à un<br>routeur WPS'<br>à la page 14).     |
|-------------------|----------------------|------------------------------------|----------------------------------------------------------------------------------------------------|
| iOS ou<br>Android | Non<br>WPS ou<br>WPS | Vous avez<br>un câble<br>Ethernet. | Choisissez<br>l'option 4 (voir<br>'Option 4 :<br>configura-<br>tion de la<br>connexion<br>filaire via un<br>câble Ethernet'<br>à la page 16). |

Avant de connecter AW3000 à votre réseau domestique Wi-Fi, assurez-vous que :

- (1) votre routeur Wi-Fi est bien alimenté et qu'il fonctionne correctement.
- (2) AW3000 est sous tension et qu'il a bien démarré (voir 'Connectez l'alimentation électrique et allumez l'appareil' à la page 7).
- (3) Vous avez noté votre mot de passe Wi-Fi.

Une fois la connexion obtenue, votre AW3000 garde en mémoire vos paramètres Wi-Fi domestiques. Vous pouvez alors lire de la musique ou écouter la radio Internet via **Philips AirStudio+ Lite** à chaque fois que votre AW3000 s'allume et se connecte automatiquement à votre réseau domestique Wi-Fi.

### Option 1 : configuration de la connexion sans fil à un routeur autre que WPS par l'intermédiaire d'un appareil iOS

- Avant la configuration, assurez-vous que votre appareil iOS est connecté à votre réseau domestique Wi-Fi.
- 2 Sélectionnez Standard SETUP (Configuration standard) et appuyez sur Next (Suivant).

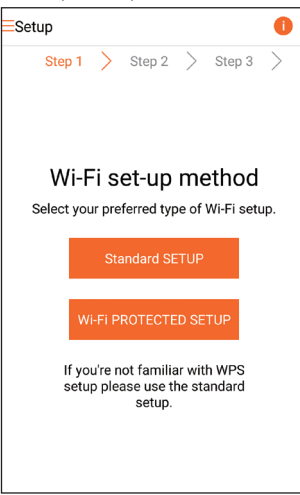

3 Lisez les instructions de configuration de Wi-Fi dans l'application.

| < | Se                                      | etup                                   | Next |
|---|-----------------------------------------|----------------------------------------|------|
|   |                                         | Power light                            | ()   |
|   | Back                                    | Front                                  |      |
|   | → WIFI<br>SETUP                         | Ô                                      |      |
|   | Short press (< 1 s<br>button on the bas | sec) Wi-Fi setup<br>ck of speaker once |      |
|   | Power light blinks                      | s amber.                               |      |
|   | Now tap 'Next'.                         |                                        |      |
|   |                                         |                                        |      |
|   |                                         |                                        |      |

- 4 Comme indiqué, appuyez brièvement sur WI-FI SETUP au dos de AW3000.
  - ➡ Le voyant d'état de charge commence à clignoter successivement en orange et en blanc.
  - ➡ Un nouveau réseau Wi-Fi créé par votre AW3000 s'affiche. Il porte le nom de réseau (SSID) de Philips\_ Install.

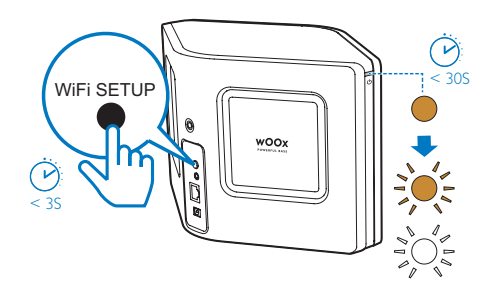

Français

5 Appuyez sur Suivant dans l'écran de l'application ci-dessus, puis lisez le processus de configuration réseau.

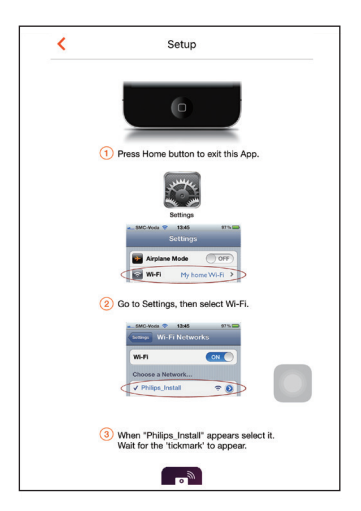

6 Comme indiqué, quittez l'application, puis sélectionnez Philips Install dans la liste de réseaux Wi-Fi disponibles.

| Settings         | Wi-Fi |                    |
|------------------|-------|--------------------|
|                  |       |                    |
| Wi-Fi            |       |                    |
| ✓ GB_PUB         |       | ∎ <del>ຈ</del> (j) |
| CHOOSE A NETWORK |       |                    |
| Buffalo-A-53     |       | <b>₽</b> ≈ (j)     |
| Buffalo-0-2,43   |       | <b>€ ≑ ()</b>      |
| 68_BYOD          |       | <b>•</b> ≈ (j)     |
| GB_PRI           |       | <b>₽</b> ≈ (j)     |
| GB_TRA           |       | <b>€ ≑ ()</b>      |
| My home Wi-Fi    |       | <b>•</b> ₹ (j)     |
| Philips_Install  |       | <b>∻</b> (i)       |
| WLAN-PHI         |       | <b>₽</b> ≈ (j)     |
| WLAN-PUB         |       | <b>•</b> ₹ (j)     |
| Other_           |       |                    |
|                  |       | O                  |

7 Assurez-vous que votre appareil iOS est connecté à Philips\_Install, puis retournez à Philips AirStudio+ Lite.

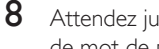

Attendez jusqu'à ce que la boîte de saisie de mot de passe s'affiche.

| < | Setup                                                                                                    | C Phillips Speak                  | ter Setup                      |
|---|----------------------------------------------------------------------------------------------------|-----------------------------------|--------------------------------|
|   | Choose a facture.                                                                                                    | Enter possphrase of you<br>home y | r wireless network My<br>Vi-Fi |
|   | When "Philips_Install" appears select it.<br>Wait for the Tickmark" to appear.     Tickmark" to appear.     Tickmark to the Appears     On back to this App | Show P<br>Cancel                  | Nest                           |
|   | Waiting for "Philips_Install" 🏷                                                                                                    |                                   |                                |
|   |                                                                                                    |                                   |                                |

9 Saisissez le mot de passe de votre réseau domestique Wi-Fi et appuyez sur Terminé, puis sur Suivant.

| <         |                       |               |       |          |                |       |       |       |          |           |  |
|-----------|-----------------------|---------------|-------|----------|----------------|-------|-------|-------|----------|-----------|--|
|           | Philips Speaker Setup |               |       |          |                |       |       |       |          |           |  |
|           |                       |               |       |          |                |       |       |       |          |           |  |
|           |                       |               |       |          |                |       |       |       |          |           |  |
| H         | Enter                 | pass          | sphra | ise o    | f yoı          | ır wi | reles | s net | worl     | k My      |  |
|           |                       |               |       | ho       | ome            | Wi-I  | 7i    |       |          |           |  |
|           |                       |               |       | •••      |                |       |       |       |          |           |  |
|           |                       |               |       | ■ Sh     | low I          | Passy | word  |       |          |           |  |
|           | _                     |               |       |          |                | _     |       |       |          | _         |  |
|           |                       |               |       | el       |                |       |       | Next  |          |           |  |
|           |                       |               |       |          | _              |       |       |       |          |           |  |
|           |                       |               |       |          |                |       |       |       |          | Done      |  |
|           | 1                     | 2             | 3     | 4        | 5              | 6     | 7     | 8     | 9        | 0         |  |
|           |                       | $\overline{}$ |       |          | $\overline{7}$ |       | •     |       |          | "         |  |
|           | -                     | 1             | Ŀ     | <u>i</u> | <u> </u>       | 2     | •     | à     | <u>a</u> |           |  |
|           | #+=                   |               | •     | ,        | 1              | ?     | !     | '     |          | $\otimes$ |  |
| ABC space |                       |               |       |          |                | retu  |       |       |          |           |  |
|           |                       |               |       |          |                |       |       |       |          |           |  |

\* Si votre mot de passe Wi-Fi contient des caractères spéciaux tels que #/:/;/', vous devez le modifier.

10 Attribuez le nom que vous voulez à votre enceinte, puis appuyez sur OK pour connecter le AW3000 à votre réseau domestique Wi-Fi.

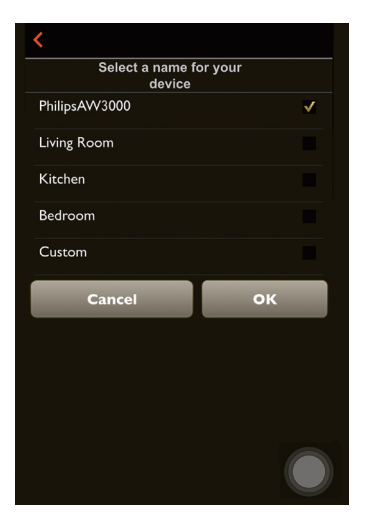

- **11** Attendez que le voyant d'état de charge de AW3000 reste allumé en blanc.
  - → L'écran d'application suivant s'affiche.
  - → Le AW3000 est correctement connecté à votre réseau Wi-Fi domestique.

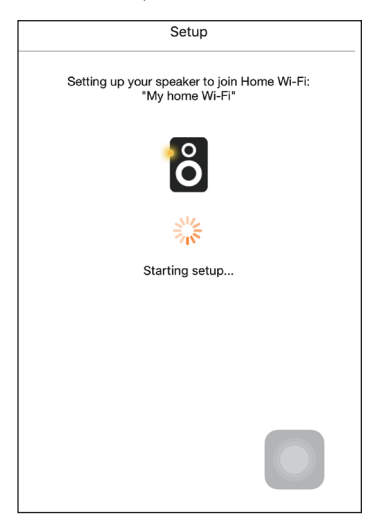

### K Conseil

 Une fois la configuration réseau réussie, vous pouvez appuyer sur Rock n' Roll dans l'écran de l'application ci-dessus pour préparer directement la lecture de la musique. Pour plus de détails, accédez à la section « Lecture » (voir 'Lecture' à la page 17).

### Option 2 : configuration par l'intermédiaire d'un routeur Wi-Fi autre que WPS et d'un appareil Android

- Avant la configuration, assurez-vous que votre appareil Android est connecté à votre réseau domestique Wi-Fi.
- Sélectionnez Standard SETUP (Configuration standard) et appuyez sur Next (Suivant).

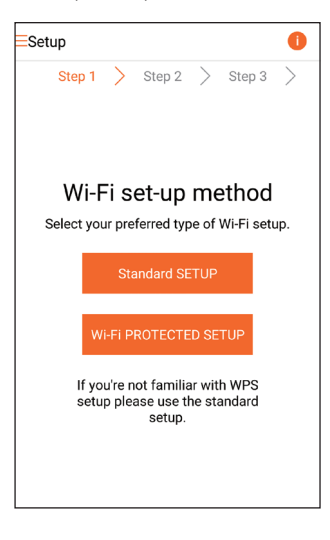

3 Lisez les instructions de configuration de Wi-Fi dans l'application.

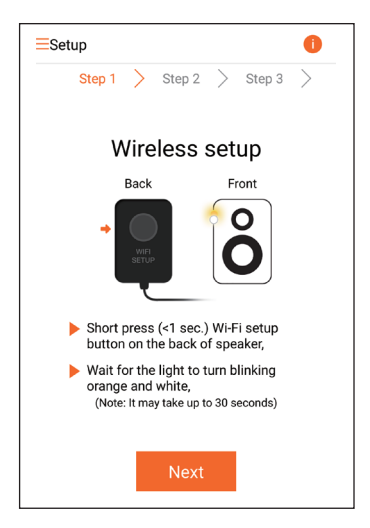

- 4 Comme indiqué, appuyez brièvement sur WI-FI SETUP au dos de AW3000.
  - → Le voyant d'état de charge clignote successivement en orange et en blanc.
  - ➡ Un nouveau réseau Wi-Fi créé par votre AW3000 s'affiche. Il porte le nom de réseau (SSID) de Philips\_ Install.

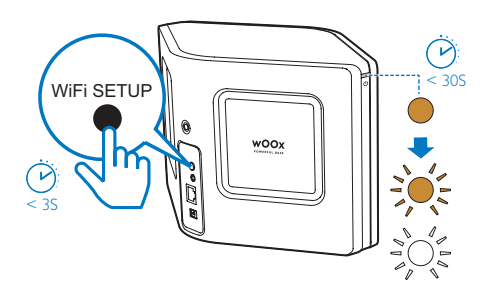

- 5 Appuyez sur **Suivant** dans l'écran de l'application ci-dessus.
  - Votre appareil Android commence automatiquement à se connecter avec le nouveau réseau Wi-Fi créé par le AW3000.

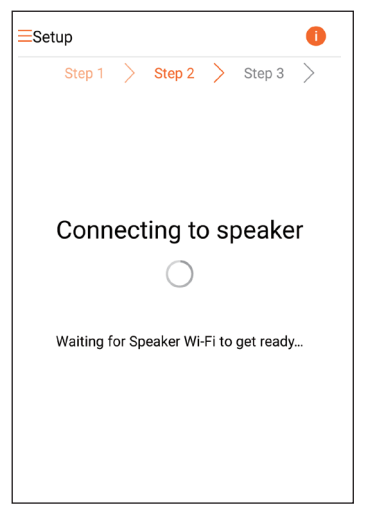

6 Attendez que l'enceinte soit trouvée.

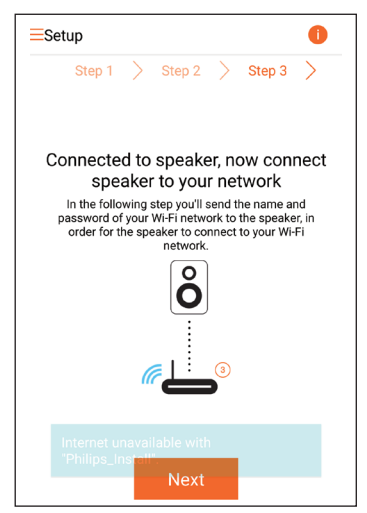

7 Sélectionnez votre réseau domestique Wi-Fi, puis appuyez sur **Suivant**..

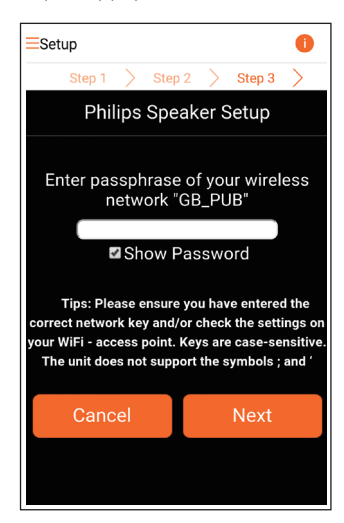

\* Si votre mot de passe Wi-Fi contient des caractères spéciaux tels que #/:/;/', vous devez le modifier.

8 Attribuez le nom que vous voulez à votre enceinte, puis appuyez sur OK pour connecter le AW3000 à votre réseau domestique Wi-Fi.

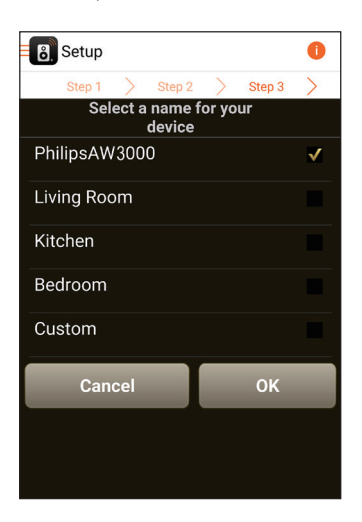

- 9 Attendez que le voyant d'état de charge de AW3000 reste allumé en blanc.
  - → Le AW3000 est correctement connecté à votre réseau Wi-Fi domestique.

#### Remarque

 Une fois la configuration réseau réussie, vous pouvez appuyer sur Rock n' Roll dans l'écran de l'application ci-dessus pour préparer directement la lecture de la musique. Pour plus de détails, accédez à la section « Lecture » (voir 'Lecture' à la page 17).

# Option 3 : configuration de la connexion sans fil à un routeur WPS

 Sélectionnez Wi-Fi PROTECTED SETUP (Système de protection Wi-Fi) et appuyez sur Next (Suivant).

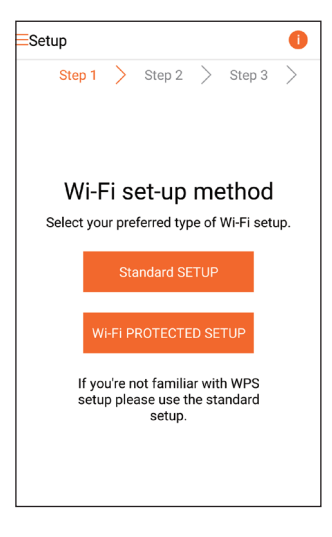

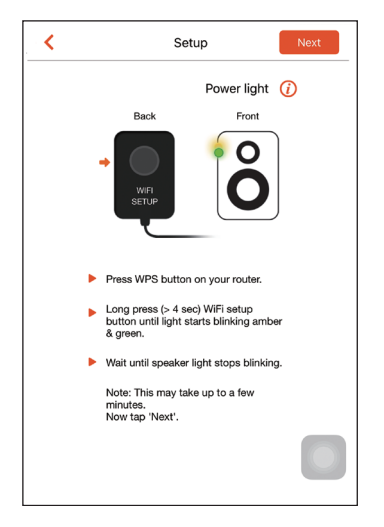

- 3 Comme indiqué, maintenez enfoncé WI-FI SETUP au dos de AW3000.
  - → Le voyant d'état de charge clignote successivement en orange et en vert.

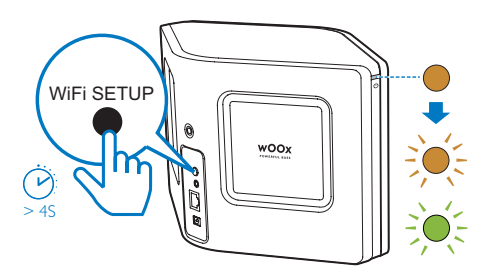

4 Appuyez sur le bouton WPS de votre routeur Wi-Fi domestique.

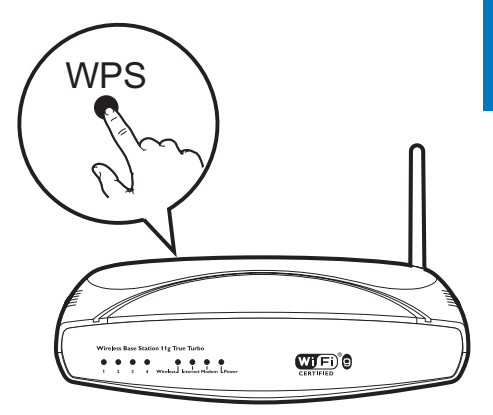

- 5 Attendez que le voyant d'état de charge de AVV3000 reste allumé en blanc, puis appuyez sur **Suivant** dans l'écran d'application.
  - ↦ L'écran d'application suivant s'affiche.
  - → Le AW3000 est correctement connecté à votre réseau Wi-Fi domestique.

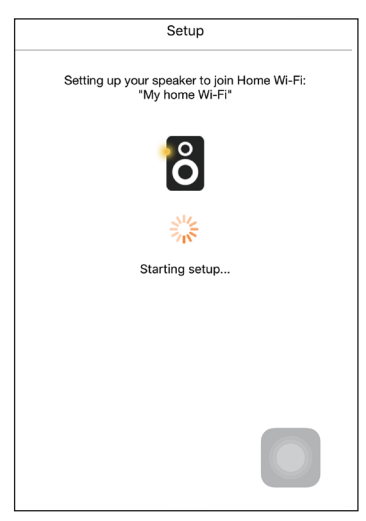

FR

### 🔆 Conseil

- Pour certains routeurs Wi-Fi, il se peut que vous deviez maintenir le bouton WPS pour la connexion Wi-Fi ou activer la fonction PBC WPS à partir des pages de configuration du routeur. Consultez le manuel d'utilisation propre à chaque routeur pour plus de détails.
- Une fois la configuration réseau réussie, vous pouvez appuyer sur Rock n' Roll dans l'écran de l'application ci-dessus pour préparer directement la lecture de la musique. Pour plus de détails, accédez à la section « Lecture » (voir 'Lecture' à la page 17).

# Option 4 : configuration de la connexion filaire via un câble Ethernet

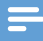

Remarque

- Si vous utilisez la connexion filaire, il vous suffit de sélectionner Enceinte déjà configurée dans la page Setup initiale (voir 'Téléchargez Philips AirStudio+ Lite sur votre smartphone ou vos tablettes' à la page 6).
- 1 Si vous avez essayé la connexion sans fil avant la configuration de la connexion filaire, vous devez réinitialiser l'enceinte hi-fi sans fil (voir 'Dépannage' à la page 27).

- 2 Connectez un câble Ethernet (non fourni) :
  - à la prise **ETHERNET** située à l'arrière de l'appareil ;
  - à un des ports Ethernet du routeur domestique Wi-Fi.

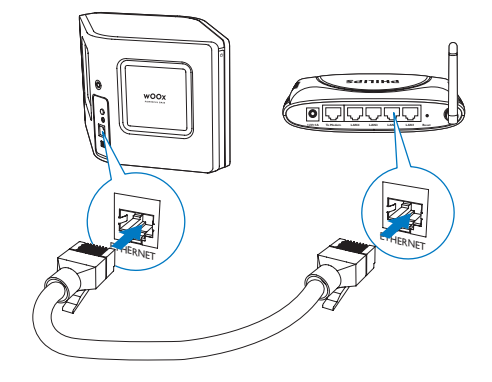

- **3** Attendez que le voyant d'état de charge reste allumé en blanc.
  - → Le AW3000 est correctement connecté à votre réseau Wi-Fi domestique.

# 5 Lecture

#### Remarque

 Pour diffuser de la musique sur l'enceinte via DLNA / UPnP, utilisez votre application favorite depuis votre smartphone ou un PC/Mac compatible avec les technologies DLNA / UPnP.

### Écoutez des stations de radio Internet sur votre AVV3000

1 Exécutez Philips AirStudio+ Lite sur votre smartphone ou tablette iOS ou Android.

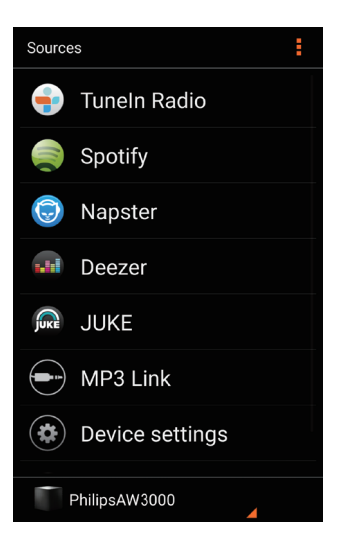

2 Rechercher une station de radio Internet par son nom ou son emplacement, sa langue etc.

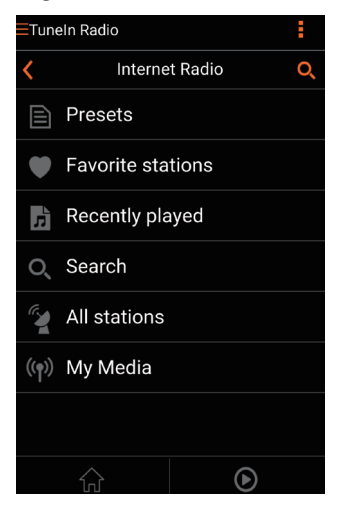

Français

**3** Pour régler une station de radio Internet, sélectionnez son nom et appuyez dessus dans la liste des résultats.

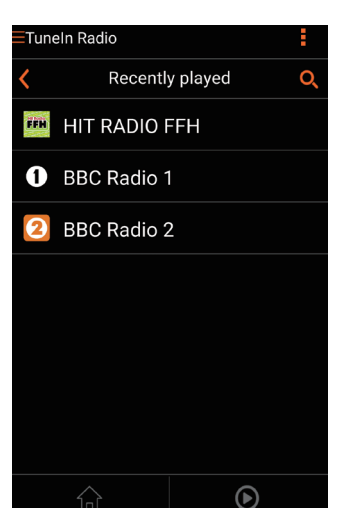

# Stations de radio Internet présélectionnées

- 1 Réglez une station de radio Internet et appuyez sur 🖬.
  - → Une liste des stations de radio présélectionnées s'affiche.

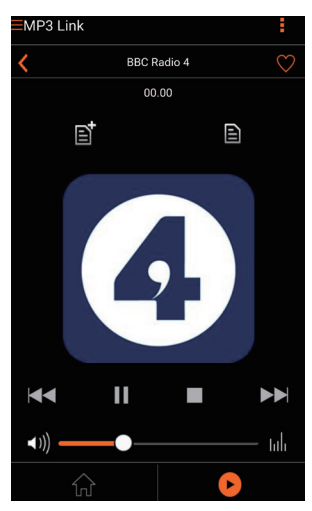

- 2 Appuyez sur une ligne de la liste où vous voulez ajouter la station présélectionnée. Par exemple, si vous voulez attribuer le numéro 2 présélectionné à cette station, appuyez sur la deuxième ligne.
  - Un message s'affiche, indiquant le nom de la station et le numéro présélectionné.

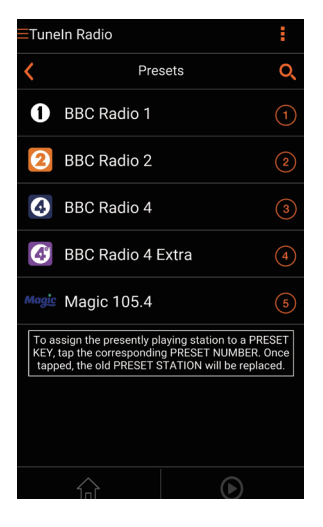

- 3 Appuyez sur OK dans le message pour confirmer.
  - → La station est ajoutée à votre liste de stations de radio présélectionnées.

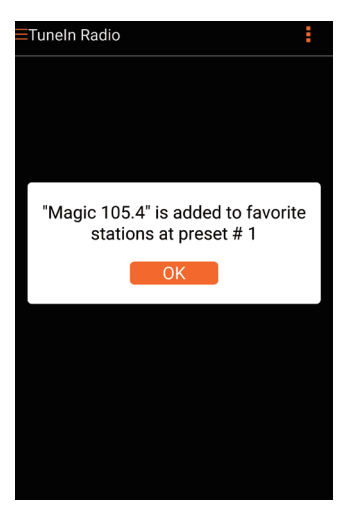

- 4 Répétez les procédures ci-dessus pour ajouter des stations présélectionnées.
  - 🔆 Conseil
- Vous ne pouvez pas supprimer directement une station de radio présélectionnée, mais vous pouvez la remplacer par une autre station de radio. Par exemple, si vous voulez supprimer une station présélectionnée au numéro 3, vous pouvez régler une autre station de radio, appuyer sur E, puis sur la troisième ligne pour remplacer la station précédente.

## Pour régler une station de radio présélectionnée

- Appuyez directement sur les touches numérotées (1-5) de AVV3000 pour régler les cinq premières stations de radio présélectionnées.
- Vous pouvez aussi accéder à Présélections dans l'écran d'application et appuyer sur l'une de vos stations présélectionnées pour commencer la lecture.

### Créer votre liste de favoris

- 1 Réglez une station de radio Internet.

2 Appuyez sur ♥ pour ajouter directement la station à votre liste de favoris.

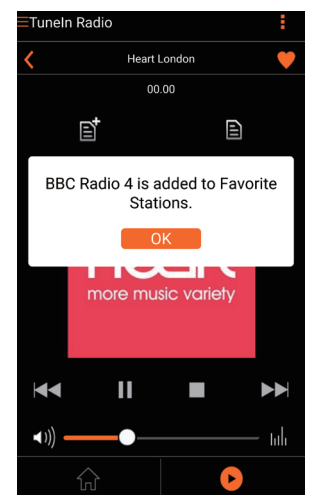

**3** Répétez les procédures ci-dessus pour ajouter des stations présélectionnées.

#### Pour régler une station de radio favorite

 Accédez à Stations favorites dans l'écran d'application et appuyez sur l'une de vos stations favorites pour commencer la lecture.

#### Pour supprimer une station de radio favorite

- 1 Réglez la station de radio et appuyez sur ♥.
  - → La station de radio est directement supprimée de votre liste de favoris.

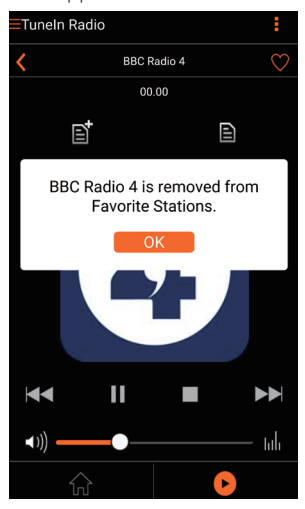

# Lecture à partir d'un appareil externe

Vous pouvez également écouter la musique à partir d'un baladeur audio externe via l'appareil.

- 1 Connectez un câble MP3 Link (non fourni) à :
  - la prise MP3-LINKsituée à l'arrière de l'appareil.
  - à la prise casque d'un lecteur audio externe.

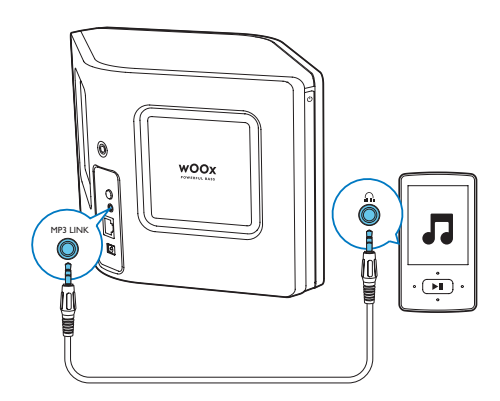

- 2 Lancez la lecture sur le baladeur audio externe et réglez le volume.
  - → Vous entendez la musique via l'enceinte hi-fi sans fil.
- 3 Utilisez les commandes de votre lecteur audio pour contrôler la lecture de la musique.

# Pour basculer manuellement vers la source MP3 Link :

- 1 Exécutez Philips AirStudio+ Lite sur votre smartphone ou tablette iOS ou Android.
- 2 Appuyez sur Services -> MP3 link pour sélectionner la source MP3 Link.

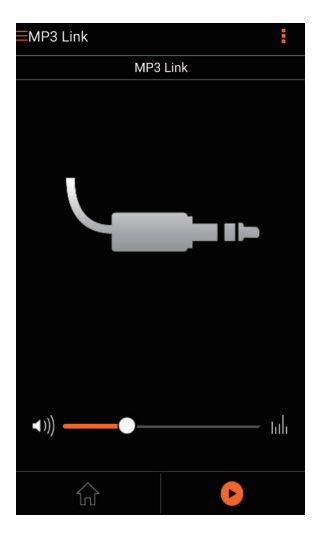

# 6 Mise à niveau du micrologiciel

Pour améliorer les performances du AW3000, Philips peut vous proposer le nouveau micrologiciel pour la mise à niveau de votre AW3000.

#### Avertissement

- Connectez toujours votre AW3000 à l'alimentation secteur pour une mise à niveau du micrologiciel. N'éteignez jamais votre AW3000 pendant la mise à niveau du micrologiciel.
- 1 Assurez-vous que AW3000 est alimenté et connecté au même réseau Wi-Fi que votre smartphone ou tablette.
- 2 Vérifiez que votre réseau domestique Wi-Fi est connecté à Internet.
- 3 Exécutez Philips AirStudio+ Lite sur votre smartphone ou tablette iOS ou Android.
- 4 Appuyez sur Services -> Device settings (Paramètres de l'appareil).

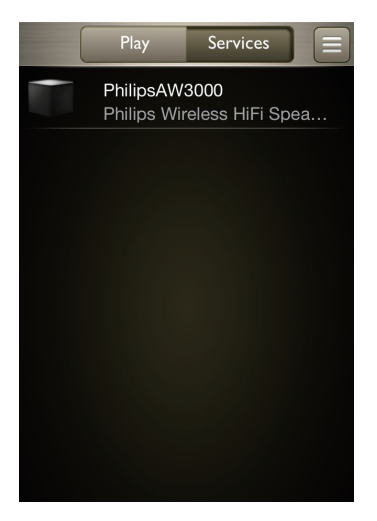

- 5 Appuyez sur Check online (Vérifier en ligne).
  - ➡ Si un nouveau micrologiciel est disponible, une invite de mise à niveau du micrologiciel apparaît automatiquement.

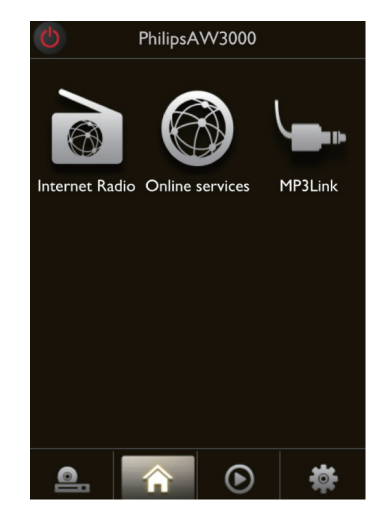

- Appuyez sur OK dans l'invite pour commencer la mise à niveau du micrologiciel.
  - Pendant ce processus, le voyant d'état de charge sur le AW3000 clignote en orange.

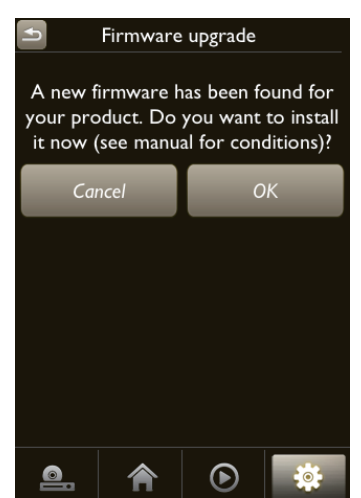

7 Attendez que le processus de mise à niveau du micrologiciel se termine, puis appuyez sur OK dans l'invite pour redémarrer l'appareil.

# 7 Informations sur le produit

#### Remarque

• Les informations sur le produit sont sujettes à modifications sans notification préalable.

## Spécificités

### Amplificateur

| Puissance de sortie  | 2 X 18 W RMS @ 10%    |
|----------------------|-----------------------|
| nominale             | THD                   |
| Réponse en           | 80 Hz - 18 kHz, ±3 dB |
| fréquence            |                       |
| Rapport signal/bruit | > 86 dB               |
| MP3 Link             | 800 mV RMS 20 kOhm    |
| MP3 Link             | 800 mV RMS 20 kOhr    |

### Enceintes

| Impédance   | 8 ohms              |
|-------------|---------------------|
| Enceinte    | 2 x tweeter à dôme, |
|             | 2 x haut-parleur de |
|             | graves 3,5"         |
| Sensibilité | 82 dB/m/W           |

### Sans fil

| Norme sans fil    | 802.11b/g              |
|-------------------|------------------------|
| Sécurité sans fil | Clés WEP, 10           |
|                   | ou 26 chiffres         |
|                   | hexadécimaux           |
|                   | Clés WPA (TKIP)        |
|                   | ou WPA2 (TKIP/         |
|                   | AES) avec code         |
|                   | comprenant entre 8     |
|                   | et 40 caractères ASCII |
|                   | imprimables            |

| Gamme de          | 2 412 - 2 462 MHz   |
|-------------------|---------------------|
| fréquences        | CH1-CH11 (/79,/37,  |
|                   | /55, /97)           |
|                   | 2 412 - 2 472 MHz   |
|                   | CH1-CH13 (/12, /10, |
|                   | /05)                |
| PBC (une pression | Oui                 |
| sur le bouton)    |                     |

### Informations générales

| Alimentation par<br>secteur<br>PHILIPS<br>MODÈLE | Entrée : 100 ~ 240 V,<br>50/60 Hz 2 A<br>Sortie : 18 V === 2,5 A |
|--------------------------------------------------|------------------------------------------------------------------|
| D'ALIMENTATION :                                 |                                                                  |
| EF303001800230 CE                                |                                                                  |
| Consommation                                     | 40 W                                                             |
| électrique en mode                               |                                                                  |
| de fonctionnement                                |                                                                  |
| Consommation                                     | < 0,5 W                                                          |
| électrique en mode                               |                                                                  |
| veille                                           |                                                                  |
| Dimensions                                       |                                                                  |
| - Unité principale                               | 358 x 137 x 203 mm                                               |
| (L x I x H)                                      |                                                                  |
| Poids                                            |                                                                  |
| - Avec emballage                                 | 3,05 kg                                                          |
| - Unité principale                               | 2,1 kg                                                           |

# 8 Dépannage

#### Avertissement

• Ne retirez jamais le boîtier de l'appareil.

Pour que votre garantie reste valide, n'essayez jamais de réparer le système vous-même. En cas de problème lors de l'utilisation de cet appareil, vérifiez les points suivants avant de faire appel au service d'assistance. Si aucune solution à votre problème n'a été trouvée, visitez le site Web Philips (www.philips.com/ welcome). Lorsque vous contactez Philips, placez votre appareil à portée de main et gardez le numéro de modèle et le numéro de série de l'appareil à disposition.

#### Pas d'alimentation

- Assurez-vous que la prise d'alimentation secteur de l'appareil est correctement branchée.
- Assurez-vous que la prise secteur est alimentée.
- Vérifiez si l'appareil est en mode veille Éco (voir 'Connectez l'alimentation électrique et allumez l'appareil' à la page 7).

#### Absence de son

- Vérifiez si le son de l'appareil est désactivé. Le voyant d'état de charge clignote en blanc lorsque le son de l'appareil est désactivé. Réglez directement le volume sur l'application Philips AirStudio+ Lite ou votre AVV3000.
- Si vous avez choisi la connexion filaire, vérifiez si le câble Ethernet a été correctement connecté et de manière sécurisée (voir 'Option 4 : configuration de la connexion filaire via un câble Ethernet' à la page 16).
- Vérifiez la connexion réseau Wi-Fi. Reconfigurez le réseau si nécessaire (voir 'Connexion de votre AW3000 au réseau Wi-Fi domestique' à la page 9).

 Si la source audio est un lecteur audio externe, réglez directement le volume sur le lecteur audio.

#### Aucune réponse de l'appareil.

- Redémarrez AW3000, puis reconfigurez le réseau Wi-Fi pour AW3000 (voir 'Option 1 : configuration de la connexion sans fil à un routeur autre que WPS par l'intermédiaire d'un appareil iOS' à la page 10).
- Débranchez et rebranchez la prise d'alimentation secteur, puis rallumez l'appareil.

#### La connexion au réseau Wi-Fi a échoué

- Cet appareil ne prend pas en charge la méthode WPS-PIN.
- Activez la diffusion du SSID sur le routeur Wi-Fi.
- Évitez des sources potentielles d'interférence pouvant affecter le signal Wi-Fi, telles que les fours à micro-ondes.
- Assurez-vous que le nom SSID de votre routeur domestique est composé exclusivement de caractères alphanumériques, sans aucun espace ou caractère spécial tel que %/#/\*/#. Le mot de passe du réseau ne doit pas être composé de #/:/;/'.
- Si vous choisissez de renommer votre AW3000 manuellement sur l'application Philips AirStudio+ Lite, n'utilisez pas des caractères ou des symboles spéciaux.
- Pour certains nouveaux types de routeurs Wi-Fi, un nom de réseau (SSID) peut être créé être automatiquement au moment où vous utilisez WPS pour vous connecter. Remplacez toujours le nom de réseau par défaut (SSID) par un nom simple constitué de caractères alphanumériques, et modifiez également le mode de sécurité Wi-Fi pour sécuriser votre réseau.

# Français

#### La connexion réseau filaire a échoué

- Si vous avez essayé la connexion sans fil, avant la configuration de la connexion filaire, vous devez réinitialiser l'enceinte hifi sans fil. Suivez les procédures ci-dessous pour réinitialiser l'appareil :
- débranchez le cordon d'alimentation.
- 2 Maintenez enfoncée la touche numérique 1 et rebranchez le cordon d'alimentation.
  - ➡ Le voyant d'état de charge clignote en orange, puis reste orange, et recommence à clignoter en orange après quelques secondes.
- **3** Relâchez la touche numérique 1.

#### Remarque

 Ne relâchez pas la touche numérique 1 avant que le voyant d'état de charge ne clignote en orange pour la deuxième fois.

#### Coupure ponctuelle de la diffusion de musique

Procédez à l'une ou à toutes les opérations suivantes :

- Déplacez le AW3000 plus près de votre routeur Wi-Fi.
- Retirez tout obstacle situé entre le AW3000 et votre routeur Wi-Fi.
- Évitez d'utiliser un canal Wi-Fi utilisé par un réseau Wi-Fi dont les zones de couverture se superposent.
- Vérifiez que le débit de votre réseau est suffisamment rapide (si plusieurs appareils se partagent le même routeur, les performances sans fil peuvent s'en ressentir). Désactivez les autres appareils connectés à votre routeur domestique.
- Activez l'option QoS (Quality of Service) (si disponible sur le routeur Wi-Fi).
- Désactivez les autres routeurs Wi-Fi.

## Le voyant d'état de charge reste rouge. Que puis-je faire ?

- Vous devez restaurer l'appareil avec un câble Ethernet.
- 1 Assurez-vous que votre routeur est connecté à Internet.
- 2 Connectez l'appareil au routeur via un câble Ethernet (voir 'Option 4 : configuration de la connexion filaire via un câble Ethernet' à la page 16).
- Attendez la récupération automatique de l'appareil, qui peut prendre jusqu'à 10 minutes.

# 9 Annexe 1 : Montage de l'appareil sur le mur

#### Attention

- Risque d'endommagement du produit ! Demandez toujours conseil à un professionnel pour fixer votre produit à un mur en toute sécurité.
  - Avertissement
- Risque de blessures ! Avant de percer les trous, veillez à ne pas endommager les conduites de gaz, d'eau ou d'électricité.

Le AW3000 est doté d'un trou de fixation ¼" - 20 UNC (profondeur : 0,35") au dos de l'appareil.

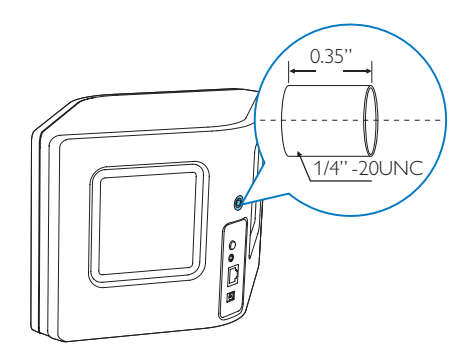

Celui-ci vous permet de monter facilement l'appareil sur le mur avec un support de montage approprié. Le support de montage n'est pas inclus. Vous devez en acheter un. Veuillez suivre les instructions fournies avec le support de montage mural que vous avez acheté.

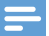

#### Remarque

- Le support de montage mural décrit ci-dessous est présenté à titre indicatif uniquement.
- Assurez-vous que la vis de fixation de votre support de montage mural correspond à la taille du trou situé au dos de AW3000, c'est-à-dire 6,75 mm.
- Assurez-vous que le support de montage mural peut supporter au moins 11,3 kg.
- 1 Trouvez un endroit approprié sur un mur et marquez au crayon l'emplacement choisi pour votre support.
- 2 Suivez les instructions fournies avec le support pour percer des trous aux endroits marqués.

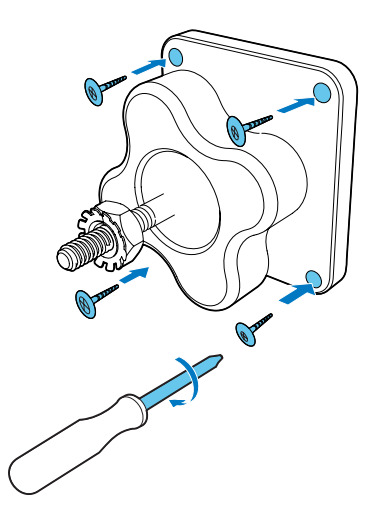

3 Insérez la vis de fixation du support dans le trou situé au dos de AW3000, puis tournez la poignée pivotante pour serrer la vis.

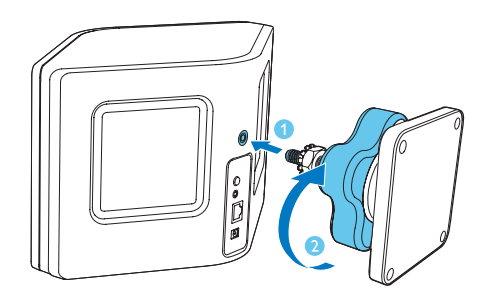

# 10 Annexe 2 : Signification des couleurs du voyant

| Couleur du                                            | Signification                                                                                                    |
|-------------------------------------------------------|----------------------------------------------------------------------------------------------------|
| voyant                                                |                                                                                                    |
| Orange<br>clignotant                                  | L'enceinte démarre ou la mise<br>à niveau du micrologiciel est<br>en cours.                                                                                     |
| Orange<br>continu                                     | L'enceinte n'est pas connectée<br>à un réseau.                                                                                                    |
| Clignotement<br>successif en<br>blanc et en<br>orange | L'enceinte est en mode de<br>configuration sans fil, à l'aide<br>de l'application AirStudio.<br>Suivez les instructions de<br>configuration dans l'application. |
| Clignotement<br>successif en<br>vert et en<br>orange  | La configuration sans fil<br>par la méthode WPS a été<br>déclenchée ou est en cours.                                                                            |
| Blanc continu                                         | L'enceinte est connectée à un<br>réseau Wi-Fi et est prête pour<br>la diffusion de musique sans fil.                                                            |
| Blanc<br>clignotant                                   | Le son de l'enceinte est coupé.                                                                                                    |
| Vert continu                                          | L'enceinte est en mode veille<br>normal (voir 'Connectez<br>l'alimentation électrique et<br>allumez l'appareil' à la page 7).                                   |
| Rouge<br>continu                                      | L'enceinte fonctionne mal.Vous<br>devez restaurer l'enceinte (voir<br>'Dépannage' à la page 27).                                                                |

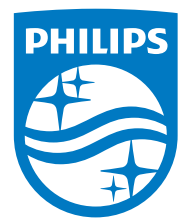

2016 © Gibson Innovations Limited. All rights reserved. This product has been manufactured by, and is sold under the responsibility of Gibson Innovations Ltd., and Gibson Innovations Ltd. is the warrantor in relation to this product. Philips and the Philips Shield Emblem are registered trademarks of Koninklijke Philips N.V. and are used under license.

AW3000\_10\_UM\_V3.0

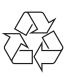